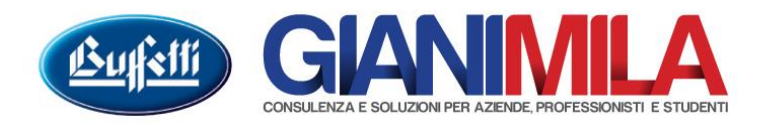

## **GESTIONE RITENUTE (CLIENTI)**

## Impostazioni sui parametri azienda

Nei parametri azienda, sulla tablet "Gestione Contabile" deve essere selezionata la casella "Ritenute subite (Vendite con cliente...)" quindi se non si è in contabilità professionisti barrare "Tutte le attività"

| 😮 Parametri azienda                                                                                                    |                                                                                                    |
|----------------------------------------------------------------------------------------------------|----------------------------------------------------------------------------------------------------|
| Azienda - 00001 TEST SRL                                                                                                    |                                                                                                    |
| Creazione periodo 🔻 🔝 Collegamenti DDRR                                                                                                    |                                                                                                    |
| Gestione Contabile     Gestione Contabile     Periodo 2016 - dal 01/01/2016 al 31/12/2016     Gestione Iva     Gestione Iva     Gestione Iva     Gestione Iva     Gestione Iva     Gestione Iva     Gestione Contabile     Gestione Contabile     Gesti | Data inizio attività       Durata società fino al         Registro Imprese       R.E.A.         Giorni non lavorativi       Giorni non lavorativi         Giorni di chiusura settimanale       Mese e giorno festa del Santo patrono         Image: Statistical Construction of Construction of Co |
| Pronto                                                                                                    | Variazione //                                                                                                    |

## Impostazione del Cliente

Giani I

Dall'icona Gestione Clienti e Fornitori  $\rightarrow$  Gestione Clienti e Fornitori navigare la lista delle anagrafiche e richiamare il Fornitore

| Rena Tablet Dati Anagianer selezionare i opzione Soggetto a men                                                                                                    |                        |                   |                                 |
|----------------------------------------------------------------------------------------------------|------------------------|-------------------|---------------------------------|
| 2 VARIAZIONE CLIENTI                                                                                                    | X                      |                   |                                 |
|                                                                                                    |                        |                   |                                 |
| Cliente 1 Rag.Sociale TEGLIA                                                                                                    |                        |                   |                                 |
| Dati anagrafici Altri dati Dati scadenze Note                                                                                                    |                        |                   |                                 |
| Partita IVA         Codice         ISO         Codice fiscale           01418490478         TGLLDN568168251Z         TGLLDN568168251Z                                                                                                    |                        |                   |                                 |
| Consumatore finale Percipiente Soggetto a ritenuta g'acconto                                                                                                    |                        |                   |                                 |
| Ragione sociale o Cognome Nome                                                                                                    | _                      |                   |                                 |
|                                                                                                    |                        |                   |                                 |
| VIA VERDI, 55                                                                                                    |                        |                   |                                 |
| Comune / CAP / Codice Comune         C.A.P.         Provincia         Numero cellulare           PISA         56123         PI         Image: Comune / CAP / Codice Comune / CAP / Codice Comune / CAP / COdice Comune / CAP / COdice Comune / CAP / COdice Comune / CAP / Codice Comune / CAP / CAP | - 11                   |                   |                                 |
| Prefisso / Numero telefonico Telefax E-Mail                                                                                                    |                        |                   |                                 |
|                                                                                                    |                        |                   |                                 |
| Codice Paese estero                                                                                                    |                        |                   |                                 |
| Jan Jan Jan Jan Jan Jan Jan Jan Jan Jan                                                                                                    |                        |                   |                                 |
| Codice IVA estero Codice IVA estero Codice IVA estero                                                                                                    |                        |                   |                                 |
|                                                                                                    |                        |                   |                                 |
| Stato federato, provincia, contea                                                                                                    |                        |                   |                                 |
|                                                                                                    |                        |                   |                                 |
| Referente Ditta individuale                                                                                                    |                        |                   |                                 |
| S - Persona Itsica                                                                                                    |                        |                   |                                 |
| Escluso dagli elenchi clienti/fornitori Cliente fittizio per documenti riepilogativi                                                                                                    |                        |                   |                                 |
| Escluso dalla <u>c</u> omunicazione telematica delle operazioni IVA                                                                                                    |                        |                   |                                 |
| Pronto Variazione                                                                                                    |                        |                   |                                 |
| Accedere alla Tablet "Altri dati" e cliccare sul tasto "Personalizzazione                                                                                                    | e reg.IVA (F7)"        |                   |                                 |
| Ia Snc: Viale Italia. 58 - 56038 Ponsacco (PI) Tel. 0587 730028 Eax 0587 467812 P                                                                                                    | IVA / C.F. 01043300506 | info@gianimila.it | amministrazione@pec.gianimila.i |
|                                                                                                    |                        |                   |                                 |
|                                                                                                    |                        |                   |                                 |

Nella Tablet "Dati Anagrafici" selezionare l'opzione "Soggetto a ritenuta d'acconto"

| D 🗙 🖬 📍 📶                                                      |                                                                                                    |          |
|----------------------------------------------------------------|----------------------------------------------------------------------------------------------------|----------|
| Fornitore 2 Rag.Soci                                           | iale DOTTORE                                                                                           |          |
| Datianagrafici Altridati Dati                                  | i scadenze Note                                                                                        |          |
| Capo Conto - Fornitori<br>Gr. Con. Fornitori<br>22 5 FORNITORI | Personalizzazione reg. IVA<br>(F7)                                                                     |          |
| Codice Raggruppamente                                          | o                                                                                                    |          |
|                                                                | Personalizzazione reg. iva - Fornitore [2] DOTTORE                                                     | <b>X</b> |
|                                                                | Personalizzazione registrazioni Iva                                                                    | 1        |
|                                                                | Selezione tipo attività<br>© Impresa © Professionisti Copia da Professionista Copia da altro formitore | F1 Help  |
|                                                                | Biterute d'acconto operate       Gr.     Sott.       Codice tributo       1040                         |          |
| Opzioni per l'invio dei docur                                  | Alig Gr. Con Sott                                                                                      |          |
|                                                                | Tipo                                                                                                   |          |
| 🔲 <u>R</u> egistra su Anagrafica                               | ·                                                                                                    |          |
| Gestione Autofatture                                           | N. Aliq. Conto Descrizione Tipo                                                                        | ▲        |
| Codice Cliente per auto                                        | 1 22 29 / 15 / 52 Spese legali e di consulenza - Nessuno                                               |          |
|                                                                | 2                                                                                                    |          |
|                                                                | 3                                                                                                    |          |

Da questa maschera sarà possibile inserire un conto per la ritenuta di acconto diverso da quello già impostato nei parametri e il codice tributo da applicare.

## Registrazione

Dalla maschera dell'Immissione prima nota registrare con causale 1 EMESSA PARCELLA si registra la parcella senza evidenziare la Ritenuta di Acconto.

| 💰 Immissione prima nota                                                         |                                        |                                |                                             |  |  |  |  |  |  |
|---------------------------------------------------------------------------------|----------------------------------------|--------------------------------|---------------------------------------------|--|--|--|--|--|--|
| 🍃 Variazione 赛 Verifica campi 📰 Personalizzazione                               | 9 🧰 Mod. Comunicazione 🔊 👘 Archiviaz   | zione                          |                                             |  |  |  |  |  |  |
| Data registrazione Numero Periodo di competenza Att. Filiale D                  | Jescrizione <u>Codi</u>                | ice Causale                    |                                             |  |  |  |  |  |  |
| 20/02/2016 7 2016 B 1                                                           | 7 2016 B 1 1 EMESSA PARCELLA           |                                |                                             |  |  |  |  |  |  |
| Periodo IVA - Ft. Differita                                                     |                                        |                                | Ultimo periodo contabile                    |  |  |  |  |  |  |
| Data documento Mese Anno Registro                                               | V* documento Protocollo                |                                | Periodo contabile della registrazione:      |  |  |  |  |  |  |
| 20/02/2016 2 2016 1 - Vendite                                                   | 1                                      | 1 0 - Normale <u>C</u> onferma | Contability and Beach                       |  |  |  |  |  |  |
| Cliente/Fornitore                                                               |                                        |                                | Contabilità semplificata     Regime normale |  |  |  |  |  |  |
| Codice Ragione sociale / Cognome e nome                                         |                                        | <u>Totale documento</u>        | 🛨 Informazioni Attività                     |  |  |  |  |  |  |
| 1 TEGLIA LANDO ENRICO                                                           | In                                     | terrogazione 1.220,00          |                                             |  |  |  |  |  |  |
| Dati partita                                                                    | escrizione aggiuntiva                  | Differenza                     | Bitepute d'acconto                          |  |  |  |  |  |  |
| Partita N.: 1/2016 B/1 [                                                        | )el 20022016 n1 Pr1                    | 0,00                           |                                             |  |  |  |  |  |  |
| Dettaglio fattura Castelletto IVA                                               |                                        |                                |                                             |  |  |  |  |  |  |
|                                                                                 | Cott Deservisions                      | Ting Descriptions aggiuption   | 🚹 🖃 Registrazioni Concatena                 |  |  |  |  |  |  |
|                                                                                 | <u>1 Prostazioni di seruizi Italia</u> | Prot 1 TECLIA LANDO ENDI       | Collegamento a registrazione                |  |  |  |  |  |  |
|                                                                                 |                                        | ↓ FIOL 1 TEOLIA LANDO ENHI     | contabile                                   |  |  |  |  |  |  |
| 2                                                                               |                                        | ▼                              |                                             |  |  |  |  |  |  |
|                                                                                 |                                        |                                |                                             |  |  |  |  |  |  |
|                                                                                 |                                        |                                |                                             |  |  |  |  |  |  |
|                                                                                 |                                        |                                |                                             |  |  |  |  |  |  |
|                                                                                 |                                        |                                |                                             |  |  |  |  |  |  |
|                                                                                 |                                        |                                |                                             |  |  |  |  |  |  |
|                                                                                 |                                        |                                |                                             |  |  |  |  |  |  |
|                                                                                 |                                        |                                |                                             |  |  |  |  |  |  |
| Registrazione contabile Dettaglio Partite                                       |                                        |                                |                                             |  |  |  |  |  |  |
| Gr Con Sott Descrizione                                                         |                                        | DARE AVERE 🔺                   |                                             |  |  |  |  |  |  |
| 9 5 1 TEGLIA LANDO ENRICO                                                       |                                        | 1.220,00                       | L                                           |  |  |  |  |  |  |
| 44 15 1 Prestazioni di servizi Italia                                           |                                        | 1.000,00                       | Ctrl + I Ricalcolo imponi                   |  |  |  |  |  |  |
|                                                                                 |                                        |                                | F6 Interrogazione conto                     |  |  |  |  |  |  |
| Descrizione IVA ALIQUOTA IVA 22%                                                | Saldo conto -1.983,61                  | Conferma                       | Shift + Ins Inserisci Biga                  |  |  |  |  |  |  |
| Cut I Dischale incomitie CC Interneticus conte Chills, Cons. Elizio             | - Dire Chiller Incention Dire          |                                |                                             |  |  |  |  |  |  |
| Utri + i · Hicalcolo Imponibile F6 · Interrogazione conto Shift + Lanc · Elimin | a higa i shir( + Ins - Inserisci Higa  |                                | Inserimento //                              |  |  |  |  |  |  |

Cliccando sul tasto conferma il programma aprirà la seguente finestra in cui svilupperà il calcolo della Ritenuta di Acconto.

| 💰 Ritenuta d'acconto      |               |               | ×                 |
|---------------------------|---------------|---------------|-------------------|
| Imponibile IRPEF 1.000,00 | Aliquota Impo | rto<br>200,00 | Codice tributo    |
|                           |               |               | <u>Ok</u> Annulla |

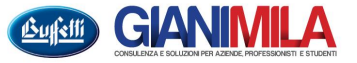

Successivamente il programma tornerà sulla maschera della prima nota e consentirà di effettuare ulteriori registrazioni. Al momento del pagamento, il programma tramite il partitario mostrerà la Parcella con evidenziata la Ritenuta di Acconto.

| 🕻 Contabi   | ilità - AZIEND#        | (00009) CONTAB         | ILITA' SEMPLIFICATA - [             | Immissione prima nota       | i puri                 | ituirio ino         | fiora fa fa             |                  | onziata ia       | Tutten                 |                                                     |
|-------------|------------------------|------------------------|-------------------------------------|-----------------------------|------------------------|---------------------|-------------------------|------------------|------------------|------------------------|-----------------------------------------------------|
| 💰 File Vi   | isualizza Dati A       | izienda Prima Nota     | Attività periodiche Gestion         | e Contabile Tabelle Lav     | ori di Servizio Colle  | egamenti ?          |                         |                  |                  |                        | _ <u>8 ×</u>                                        |
|             |                        | X   🛎 🛓                | 📓 🏂 🛄 💎  🐇                          | 🚾 🖄 🈂 🖬 🐴 🗟                 | 1 🔣 🎽 🍕                | AID                 |                         |                  |                  |                        |                                                     |
| 🍃 Va        | ariazione 🧕            | Verifica campi 🚦       | Personalizzazione 🗥                 | Archiviazione               |                        |                     |                         |                  |                  |                        |                                                     |
| Data regist | razione <u>Numer</u> c | Periodo di c           | ompetenza <u>Att. Filiale</u> Descr | zione                       |                        |                     | Codice Causale          |                  | <-               |                        |                                                     |
| 20/02/2     | 016                    | 9 2016                 | B 1                                 |                             |                        |                     | 40 INCASSATA            | A PARCELLA       |                  | ∃ Info                 | rmazioni Azienda<br>eriodo contabile                |
| Data docu   | mento Mese             | Anno                   | Registro                            | N* documento                |                        | <u>Protocollo</u>   |                         |                  |                  | 01/01/2                | 016 · 31/12/2016                                    |
|             |                        |                        | 0 - Nessuno                         | ~                           |                        |                     |                         | ~                | <u>C</u> onferma | enouo                  | contabile della registrazione.                      |
| 1           | DARE                   | 1                      | _                                   |                             | AVERE                  |                     |                         | 1                |                  | - Conta<br>- Regin     | ibilita semplificata<br>ne normale                  |
| N. G        | <u>Con</u> Sott        | Descrizione            | Desc. aqq.                          | <u>G</u>                    | <u>Con</u> <u>Sott</u> | Descrizione         | Desc. aqq.              | Impo             | rto              | ± Info                 | rmazioni Attività                                   |
| 2           | 10 1                   | Cassa Euro             |                                     | 3                           | 5                      | IEGLIA LANDO        | :ND                     |                  |                  | <u>A</u> = P           | lessaggi di attenzione                              |
|             |                        |                        |                                     |                             |                        |                     |                         |                  |                  | La riga 1<br>correttar | non risulta compilata<br>nente. Nella sezione Avere |
|             |                        | Lista partite          |                                     |                             |                        |                     |                         |                  |                  |                        | ato indicato il codice del                          |
|             |                        | 🚺 Visualizza Opzi      | oni 🗋 Nuova partita                 |                             |                        |                     |                         |                  |                  |                        |                                                     |
|             |                        | Aperte                 | a                                   |                             |                        |                     |                         | Anna Nimman      |                  |                        | Registrazioni Concatena                             |
|             |                        | Chuse B                | 1 Descrizione                       |                             |                        |                     |                         | Anno Numero      | (                | Cerca                  | gamento a registrazione                             |
|             |                        |                        |                                     |                             |                        |                     |                         |                  |                  |                        | abile                                               |
|             |                        |                        |                                     |                             |                        |                     |                         | Salda partite    |                  | Applica                |                                                     |
|             |                        | A., F., Anno           | N 👚 Data registr                    | Data Docu Protocollo        | Totale Doc. S          | aldo Partita 🛛 Salc | oritenute d 🛛 Tipo par. | Sel. Importo Cor | to Split         | I I                    |                                                     |
|             |                        | B 1 2016               | 1 20/02/2016 2                      | 0/02/2016                   | 1.220,00               | 1.020,00            | 200,00 Normale          |                  |                  | <b>_</b>               |                                                     |
|             |                        |                        |                                     |                             |                        |                     |                         |                  |                  |                        |                                                     |
|             |                        |                        |                                     |                             |                        |                     |                         |                  |                  |                        |                                                     |
|             |                        |                        |                                     |                             |                        |                     |                         |                  |                  |                        |                                                     |
|             |                        |                        |                                     |                             |                        |                     |                         |                  |                  |                        |                                                     |
|             |                        |                        |                                     |                             |                        |                     |                         |                  |                  |                        |                                                     |
|             |                        |                        |                                     |                             |                        |                     |                         |                  |                  | <b>•</b>               |                                                     |
|             |                        |                        |                                     |                             |                        |                     |                         |                  |                  |                        |                                                     |
|             |                        | 1 - FATTUBA DI         | /ENDITA Del 20/02/2016 N            | .Doc. 1 N.Prot. 1 Bit. d'ac | conto: € 200.00        |                     |                         |                  | Totale:          | 0.00                   |                                                     |
|             |                        |                        |                                     |                             |                        |                     |                         |                  |                  |                        |                                                     |
|             |                        |                        |                                     |                             |                        |                     |                         |                  | <u>0</u> k /     | Annulla                |                                                     |
|             |                        |                        |                                     |                             |                        |                     |                         |                  |                  |                        |                                                     |
| ,<br>       | attanlia Diar          | Datter                 | Patia                               |                             |                        |                     |                         |                  |                  |                        |                                                     |
|             | Descrizione co         | j Dettaglio<br>nto     | JFalue                              | D                           | escrizione aggiuntiva  | 3                   |                         | Saldo            |                  |                        |                                                     |
| DARE        | Cassa Euro             |                        |                                     |                             |                        |                     |                         |                  | 2.000,00         |                        |                                                     |
| AVERE       | TEGLIA LAN             | IDO ENRICO             |                                     |                             |                        |                     |                         |                  | 2.420,00         |                        |                                                     |
| PARTITA     |                        |                        |                                     |                             |                        |                     |                         |                  |                  |                        |                                                     |
|             |                        |                        |                                     |                             |                        |                     |                         |                  |                  | F3<br>F5               | Hichiedi partita<br>Ricerca                         |
| F           | Progressivo DAR        | E 0.00                 | Progressivo A                       | VERE                        | Differe                | enza                | ก                       |                  | Conforma         | F6                     | -<br>Interrogazione conto                           |
|             |                        | 0,00                   |                                     | 0,00                        |                        | U,U                 | <u> </u>                |                  | Conterma         | F8                     | Immissione                                          |
| F3 · Richie | di partita F5 - Ri     | cerca F6 · Interrogazi | ione conto F8 · Immissione          |                             |                        |                     |                         |                  |                  |                        | Inserimento //                                      |
| Nessun i    | periodo selezion       | ato                    |                                     | Lite                        | nte: ALESSANDBO:       | S                   |                         |                  |                  |                        |                                                     |

Selezionando la partita potremmo pagare la fattura per intero o soltanto in parte (Cliccando sul tasto con tre puntini [...]) e il programma calcolerà la ritenuta da versare in maniera proporzionale. Tramite il tasto con tre puntini [...] sarà inoltre possibile selezionare uno o più conti utilizzati per il pagamento.

| Lista partite                                      |                |                |            |                                                                                                    |                                                                                |                                                                |                                            |           |                                                                                              |                              |                         |            |
|----------------------------------------------------|----------------|----------------|------------|----------------------------------------------------------------------------------------------------|--------------------------------------------------------------------------------|----------------------------------------------------------------|--------------------------------------------|-----------|----------------------------------------------------------------------------------------------|------------------------------|-------------------------|------------|
| 🛅 Visualizza Opzioni 🏻 🗋                           | Nuova partita  |                |            |                                                                                                    |                                                                                |                                                                |                                            |           |                                                                                              |                              |                         |            |
| Aperte Ricerca<br>Att, Filiale Descr<br>Chiuse B 1 | izione         |                |            |                                                                                                    |                                                                                |                                                                |                                            | Anr       | no Numero                                                                                    | )                            | Cer                     | ca         |
|                                                    |                |                | -          |                                                                                                    |                                                                                |                                                                |                                            |           | Salda partite                                                                                |                              |                         | lica       |
| A., F., Anno 🛛 N.,, 👚                              | Data registr   | Data Docu      | Protocollo | Totale Doc.                                                                                                    | Saldo Partita                                                                  | Saldo ritenute d                                               | Tipo par                                   | Sel.      | Importo                                                                                      | Conto                        | Split                   | _ <u>∓</u> |
| B 1 2016 1                                         | 20/02/2016     | 20/02/2016     | 1          | 1.220,00                                                                                                    | 1.020,00                                                                       | 200,00                                                         | Normale                                    |           | 1.020,00                                                                                     |                              |                         |            |
| 1 - FATTURA DI VENDITA                             | Del 20/02/2016 | N.Doc. 1 N.Pro | De<br>[1]  | ttaglio Incasso<br>- FATTURA DI V<br>Bitenuta d'accon<br>Gr. S<br>15 5<br>5<br>15 5<br>10 1<br>10 1 | //Pagamento o<br>/ENDITA Del 20.<br>to da rilevare<br>100,00<br>ott<br>1 Banca | lella partita n. 1/2<br>/02/2016 N.Doc. 1<br>Totale da Incassa | 2016<br>N.Prot. 1 Ri<br>are/Pagare<br>510, | t. d'acco | onto: € 200,00<br>Diff<br>Imp<br>Imp<br>Imp<br>Imp<br>Imp<br>Imp<br>Imp<br>Imp<br>Imp<br>Imp | erenza<br>iorto Incassato/Pa | 0,00<br>agato<br>510,00 | 0          |
|                                                    |                |                |            |                                                                                                    |                                                                                |                                                                |                                            |           |                                                                                              | <u>0</u> k                   | Annulla                 |            |

Al termine delle varie selezioni il programma genererà la seguente scrittura contabile con la quale chiuderà il fornitore per l'importo pagato e la relativa ritenuta, movimenterà la cassa o la banca per il pagamento e farà sorgere il debito verso l'erario per la quota di ritenuta da versare.

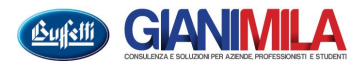

| 🕻 Contat    | oilità - Az                                         | ZIENDA:                             | (00009) CONTABILITA' 9        | SEMPLIFICATA - [ Immissione prima     | nota]        |             |                               |                               |         |          | _ 8 ×                                               |
|-------------|-----------------------------------------------------|-------------------------------------|-------------------------------|---------------------------------------|--------------|-------------|-------------------------------|-------------------------------|---------|----------|-----------------------------------------------------|
| 🕻 File 🕚    | /isualizza                                          | Dati Azie                           | enda PrimaNota Attività       | periodiche Gestione Contabile Tabelle | Lavori di S  | ervizio Co  | ollegamenti ?                 |                               |         |          | _ 8 ×                                               |
| D 🖬         | $\mathbb{M}_{\mathbb{C}} = \mathbb{A}_{\mathbb{C}}$ | $\mathbb{H}^{-1} = \mathbb{H}^{-1}$ | X   🛎 🖪   🕱   🟃               | 🖡 🔟 🖊 🔮 📓 🔛 🈂 🖬 🗄                     | 1 🗟 🚰        | 12 🍕        | MD                            |                               |         |          |                                                     |
| ۷ 峉         | ariazione                                           | 8                                   | Verifica campi 📃 Person       | nalizzazione AD Archiviazione         |              |             |                               |                               |         |          |                                                     |
| Data regi:  | strazione 🛛                                         | Numero                              | Periodo di competen           | za <u>Att. Filiale</u> Descrizione    |              |             | Codice                        | e Causale                     |         | <<       |                                                     |
| 20/02/2     | 2016                                                |                                     | 9 2016                        | B 1                                   |              |             |                               | 40 INCASSATA PARCELLA         |         |          | 🖃 Informazioni Azienda                              |
|             | . [                                                 | Period                              | do IVA - Ft. Differita        |                                       |              |             |                               |                               |         |          | Ultimo periodo contabile<br>01/01/2016 - 31/12/2016 |
| Data doci   | umento                                              | Mese                                | Anno Hegist                   | Inconstruction N° docume              | nto          |             | Protocollo                    |                               | -       | Conferma | Periodo contabile della registrazione:              |
|             |                                                     |                                     |                               |                                       | 11.1T        | 20          |                               |                               |         |          | - Contabilità semplificata                          |
| N G         |                                                     | Soft                                | Descrizione                   | Desc and                              | AVE<br>Gr Co | nt<br>Soft  | Descrizione                   | Desc and                      | Importo |          | Regime normale                                      |
|             | 5 5                                                 | 1                                   | Banca                         | N.1 del 20022016 TEGLIA LAND          |              | 1           | TEGLIA LANDO ENR.             |                               | ND      | 510.00   |                                                     |
| 2 1         | 1 45                                                | 6                                   | Erario c/ritenute subite      | N.1 del 20022016 TEGLIA LANDO ENF     | 9 5          | 1           | TEGLIA LANDO ENRICO           | N.1 del 20022016 TEGLIA LANDO | ENR     | 100,00   | 🚺 🖃 Registrazioni Concatena                         |
| 3 2         | 5 30                                                | 1                                   | Ricavi e compensi non ris     | N.1 del 20022016 TEGLIA LANDO ENF     | 44 15        | 1           | Prestazioni di servizi Italia | N.1 del 20022016 TEGLIA LANDO | ENR     | 500,00   | Collegamento a registrazione                        |
| 4           |                                                     |                                     |                               |                                       | 23 115       | 2           | IVA c/vendite                 | N.1 del 20022016 TEGLIA LANDO | ENR     | 110,00   |                                                     |
| 5           |                                                     |                                     |                               |                                       |              |             |                               |                               |         |          |                                                     |
|             |                                                     |                                     |                               |                                       |              |             |                               |                               |         |          |                                                     |
|             |                                                     |                                     |                               |                                       |              |             |                               |                               |         |          |                                                     |
|             |                                                     |                                     |                               |                                       |              |             |                               |                               |         |          |                                                     |
|             |                                                     |                                     |                               |                                       |              |             |                               |                               |         |          |                                                     |
|             |                                                     |                                     |                               |                                       |              |             |                               |                               |         |          |                                                     |
|             |                                                     |                                     |                               |                                       |              |             |                               |                               |         |          |                                                     |
|             |                                                     |                                     |                               |                                       |              |             |                               |                               |         |          |                                                     |
|             |                                                     |                                     |                               |                                       |              |             |                               |                               |         |          |                                                     |
|             |                                                     |                                     |                               |                                       |              |             |                               |                               |         |          |                                                     |
|             |                                                     |                                     |                               |                                       |              |             |                               |                               |         |          |                                                     |
|             |                                                     |                                     |                               |                                       |              |             |                               |                               |         |          |                                                     |
|             |                                                     |                                     |                               |                                       |              |             |                               |                               |         |          |                                                     |
|             |                                                     |                                     |                               |                                       |              |             |                               |                               |         |          |                                                     |
|             |                                                     |                                     |                               |                                       |              |             |                               |                               |         |          |                                                     |
|             |                                                     |                                     |                               |                                       |              |             |                               |                               |         |          |                                                     |
|             |                                                     |                                     |                               |                                       |              |             |                               |                               |         |          |                                                     |
|             |                                                     |                                     |                               |                                       |              |             |                               |                               |         |          |                                                     |
|             |                                                     |                                     |                               |                                       |              |             |                               |                               |         |          |                                                     |
|             |                                                     |                                     |                               |                                       |              |             |                               |                               |         |          |                                                     |
|             |                                                     |                                     |                               |                                       |              |             |                               |                               |         |          |                                                     |
|             |                                                     |                                     |                               |                                       |              |             |                               |                               |         |          |                                                     |
|             |                                                     |                                     |                               |                                       |              |             |                               |                               |         |          |                                                     |
|             |                                                     | ,.                                  |                               |                                       |              |             |                               |                               |         |          |                                                     |
|             | Dettagilo H                                         | ione contr                          | j Dettaglio Partite           |                                       | Descrizio    | ne addiunti | va                            |                               | Saldo   | 1        |                                                     |
| DADE        | Banca                                               |                                     |                               |                                       | N 1 de       | 2002201     | 6 TEGLIA LANDO ENB            | 100                           | 3000    | 510.00   |                                                     |
| DARE        | TECH                                                |                                     |                               |                                       | N 1 1        | 2002201     |                               | 100                           |         | 1 010 00 |                                                     |
| AVERE       | DART                                                |                                     | UENNILU                       | ing N. Manada                         | N.I de       | 2002201     | O TEULIA LANDU ENR            | 10                            |         | 1.810,00 |                                                     |
| PARTITA     | PARI                                                | IIAN. I                             | 72016 Attivita B/1 1          | iho u - nolweig                       |              |             |                               |                               |         |          |                                                     |
|             | Progressia                                          | o DARE                              |                               | Progressivo AVERE                     |              | Diffe       | venza                         |                               |         |          | F6 Interrogazione conto                             |
|             | i iogressiv                                         | 1 1                                 | 110.00                        | 1 110 00                              |              |             | 0.00                          |                               |         | Conferma | Shift + Canc Elimina Riga                           |
|             |                                                     |                                     |                               | 1.110,00                              |              |             | 0,00                          |                               |         |          | Shift + Ins Inserisci Riga                          |
| F6 - Intern | ogazione o                                          | conto Shi                           | ft + Canc - Elimina Riga Shif | it + Ins - Inserisci Riga             |              |             |                               |                               |         |          | Inserimento                                         |
| Nessun      | periodo s                                           | elezionato                          | i i                           |                                       | Utente: Al   | ESSANDR     | OS                            |                               |         |          |                                                     |

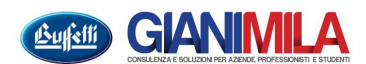